## Guida Accesso a pagoPA

## Versamento per Lettorato di lingua Inglese dal sito del nostro Istituto:

https://www.liceobenedettitommaseo.edu.it/ cliccare su pagamenti pagoPA

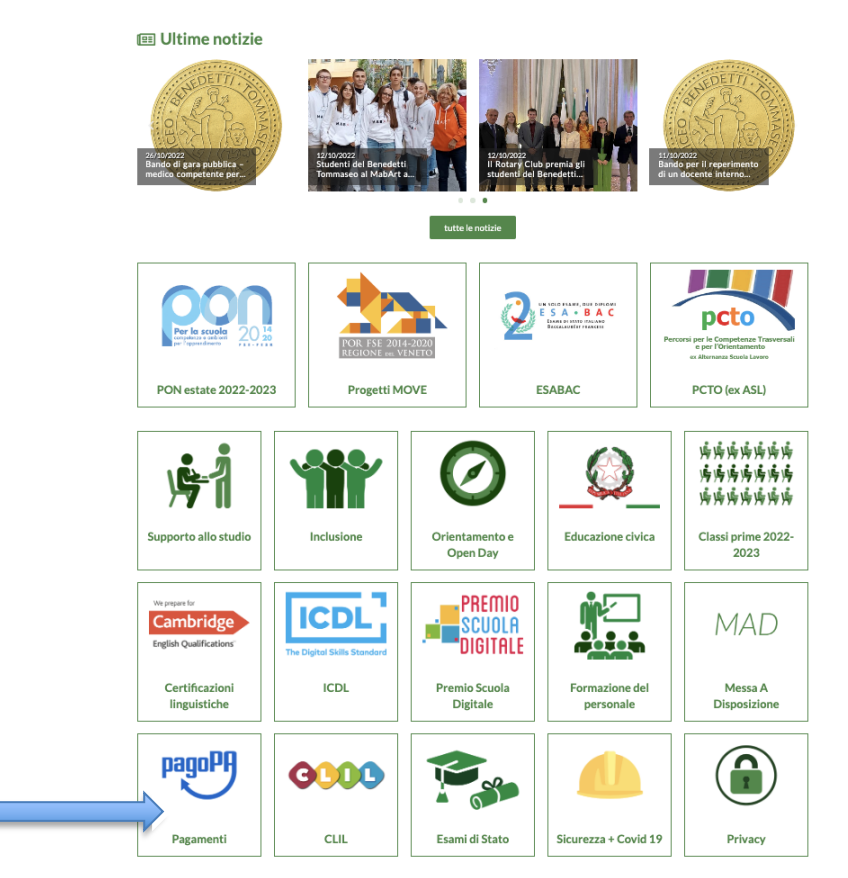

Benvenuti nel sito dell'Istituto Benedetti Tommaseo!

Cliccare "Effettua un pagamento al nostro istituto con PagoPa"

Compilare i campi Nome Cognome e indicare un indirizzo mail, apporre il flag sulla presa visione e consenso delle condizioni della Privacy, digitare nell'apposito spazio il codice Captcha a questo punto cliccare su VERIFICA MAIL

| attude forgetters forseted Territoria                                                                                          |                                                                             |              |  |  |  |  |
|----------------------------------------------------------------------------------------------------|-----------------------------------------------------------------------------|--------------|--|--|--|--|
| S Verifica email                                                                                                    |                                                                             |              |  |  |  |  |
| Thoma                                                                                                    | *Cooname                                                                    |              |  |  |  |  |
|                                                                                                    |                                                                             |              |  |  |  |  |
| Tiral                                                                                                    | *Riped Ernall                                                               | *Riped Ernal |  |  |  |  |
|                                                                                                    |                                                                             |              |  |  |  |  |
| *Ho preso visiare e accetto le condizioni della Privacy                                                                        |                                                                             |              |  |  |  |  |
| Informativa per il trattamento dei dati personali. Ai sensi de                                                                 | alfart. 13 del Regolamento 2016/678/UE                                      |              |  |  |  |  |
| (Regolamento Generale sulla Principio dei Datt), la infor<br>pensanali avvertà, nel rispetto dei principi di cui all'art. 5 de | niamo che il trattamento dei suoi dati<br>il Regolamento esclusivamente per |              |  |  |  |  |
| E conferimento dei dati richiesti è obbligatoria e la decision                                                                 | e di non Indicaril impedisce l'utilizzo del                                 |              |  |  |  |  |
| supervision subsequest                                                                                                    |                                                                             |              |  |  |  |  |
| servizio siesso.                                                                                                    |                                                                             |              |  |  |  |  |
| semilo slosso.                                                                                                    |                                                                             |              |  |  |  |  |
| seniclo slesso.                                                                                                    |                                                                             |              |  |  |  |  |
| g <sup>S</sup> b <sup>4</sup> st ₽                                                                                             |                                                                             |              |  |  |  |  |
| g <sup>S</sup> b <sup>4</sup> 8t <sup>o</sup>                                                                                  |                                                                             |              |  |  |  |  |

All'indirizzo mail scelto dall'utente verrà inviato un link dal quale si potrà accedere al Sistema informatizzato dei pagamenti PA delle Pubbliche Amministrazioni.

Scegliere dal MENU INCASSI "<u>Pagamento in assenza di avviso PagoPA</u>" Unità/Servizio beneficiario, scegliere UFFICIO DSGA Codice Tributo o Tipo Corrispettivo, scegliere: Corso certificazione inglese a.s. 2022/23 Nel campo data inserire la data in cui si effettua il pagamento. Importo € 64 (inserire se non già presente). Nella campo Causale inserire: Corso certificazione inglese a.s. 2022/23 - cognome aluuno/a

Compilare tutti i campi dell'anagrafica, <u>(riportare i dati dell'utente che intende iscriversi)</u>. Una volta compilati tutti i campi premere AVANTI

|                                                                                                    | Ente creditore                              |   | *Anagrafica Pagatore / Debitore                 |  |
|----------------------------------------------------------------------------------------------------|---------------------------------------------|---|-------------------------------------------------|--|
| 57                                                                                                    | Istituto Superiore Benedetti Tommaseo       | ~ | [                                               |  |
|                                                                                                    | *Unità / Servizio beneficiario              |   | *Indirizzo                                      |  |
| also I                                                                                                    | UFFICIO DSGA                                | ~ | Castello                                        |  |
| Contraction of the local division of the local division of the loc | *Codice Tributo o Tipo Corrispettivo        |   | *Civico                                         |  |
| leti Tornmaneo                                                                                                    | Corsi certificazione inglese a.s. 22-23     | ~ | 0000                                            |  |
| 1                                                                                                    | Data Scadenza Pagamento                     |   | *Località                                       |  |
| -                                                                                                    | 11/11/2022                                  |   | Venezia                                         |  |
| di avviso pago?A                                                                                                    | *Importo Versamento (€)                     |   | *CAP                                            |  |
|                                                                                                    | 64                                          |   | 30000                                           |  |
|                                                                                                    | IdTenant                                    |   | *Provincia                                      |  |
|                                                                                                    |                                             |   | Venezia                                         |  |
|                                                                                                    | *Causale                                    |   | *Nazione                                        |  |
|                                                                                                    | Corsi certificazione inglese a.s.22/23 Ross | i | ITALIA                                          |  |
|                                                                                                    |                                             |   | Codice Fiscale\Partita IVA                      |  |
|                                                                                                    |                                             |   | Tipo Identificativo Pagatore                    |  |
|                                                                                                    |                                             |   | - Seleziona -                                   |  |
|                                                                                                    |                                             |   | *eMail                                          |  |
|                                                                                                    |                                             |   | pusiol.sara@benedettitommaseo.org               |  |
|                                                                                                    |                                             |   | Cellulare                                       |  |
|                                                                                                    |                                             |   | Codice Destinatario Fattura Elettronica (SE AZI |  |
|                                                                                                    |                                             |   |                                                 |  |

INTESA 🚾 SANDAOLO 🕬

ì

Si genera un riepilogo con tutti i dati inseriti, IUV è un codice univoco di validazione

Si può cliccare su STAMPA AVVISO per scaricare e ricevere via email un file PDF dell'avviso di pagamento con cui è poi possibile pagare attraverso il sito/l'app della banca o presso banca, ricevitoria, tabaccaio, bancomat, ecc...)

In alternativa si può procedere selezionando PAGA ORA

|                                                                      |                                 |                 |                                   |                                       | )<br>(1)                                |         |  |
|----------------------------------------------------------------------|---------------------------------|-----------------|-----------------------------------|---------------------------------------|-----------------------------------------|---------|--|
|                                                                      | Sarrello                        |                 |                                   |                                       |                                         |         |  |
|                                                                      | IDENTIFICATIVO UNIVOCO VERSAMEN | NTO IMPORTO TIP | PO DATA CREAZIONE                 | CAUSALE                               | TRIBUTO                                 |         |  |
|                                                                      | 00117222000019616               | 64 SPON         | TANEO 11-11-2022 13:30:58 Corsi o | certificazione inglese a.s.22-23 Ross | Corsi certificazione inglese a.s. 22-23 | CANCELL |  |
| REPUBLICA TRALINS                                                    | Totale                          | 64              | _                                 |                                       |                                         |         |  |
| Istituto Superiore Benedetti Tommaseo                                |                                 |                 | svu                               | OTA CARRELLO                          | PAGA ORA                                |         |  |
| IENU INCASSI                                                         |                                 |                 |                                   | INTESA                                | SNNBAOLO 💖                              |         |  |
| Pagamento con avviso pagoPA<br>Pagamento in assenza di avviso pagoPA |                                 |                 |                                   |                                       |                                         |         |  |
|                                                                      |                                 |                 |                                   |                                       |                                         |         |  |
|                                                                      |                                 |                 |                                   |                                       |                                         |         |  |
|                                                                      |                                 |                 |                                   |                                       |                                         |         |  |
|                                                                      |                                 |                 |                                   |                                       |                                         |         |  |
|                                                                      |                                 |                 |                                   |                                       |                                         |         |  |

Cliccare ancora su PAGA ORA ed accedere con SPID o email per effettuare il pagamento con uno dei metodi elencati: carta di credito, conto bancario o altri metodi (si intendono i pagamenti presso banca, ricevitoria, tabaccaio, bancomat). La ricevuta di pagamento verrà inviata alla propria mail.